## COMPUTERIA SOLOTHURN

## Bildbearbeitung mit Office 2010

© hul45@gawnet.ch

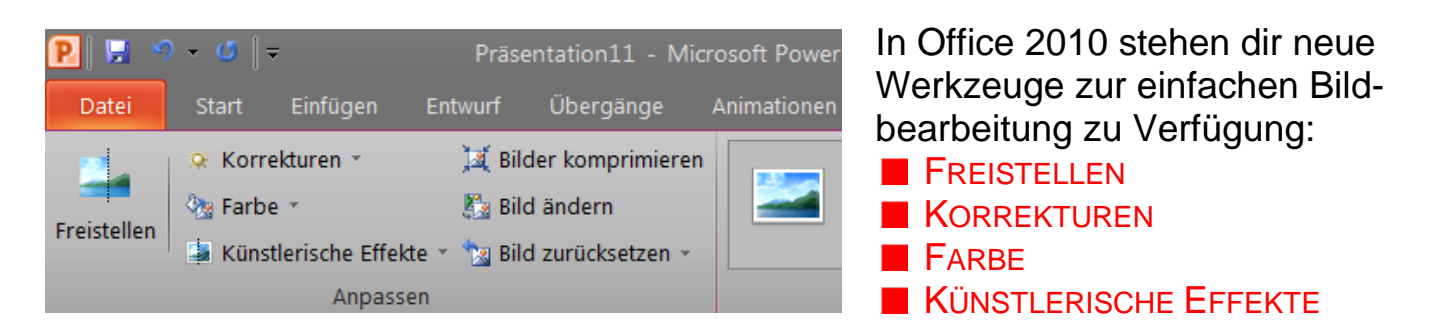

In Anlehnung an meine Präsentation an der Computeria vom 23.05.2010 erkläre ich das Thema im Programm PowerPoint. Das Vorgehen in Word oder Excel ist genau gleich, jedoch sind in diesen Programmen keine Animationen möglich.

I Öffne das Programm PowerPoint und wähle das LAYOUT❶ LEER❷

| P                          | Präsentation16 - Microsoft PowerPoint nichtkommerzielle Verwendung – 🖻 🗙    | start |
|----------------------------|-----------------------------------------------------------------------------|-------|
| Datei Start Einfügen       | 🗋 purf Übergänge Animationen Bildschümpräsentation Überprüfen Ansicht 🔹 🥐 🧮 |       |
| Einfügen J<br>Zwischenabla | yout * · · · · · · · · · · · · · · · · · ·                                  |       |
| 1                          | Trtelfolie Trtel und Inhalt Abschritts                                      | N     |
|                            |                                                                             |       |
|                            | wei inhaite Vergleich Nur Titel                                             |       |
|                            | Ler       Image: Display the Uberschrift                                    |       |

- Füge ein Hintergrundbild ein: EINFÜGEN 3 / GRAFIK
- Zoome das Hintergrundbild auf Foliengrösse (Eckpunkte mit linker Maustaste ziehen).

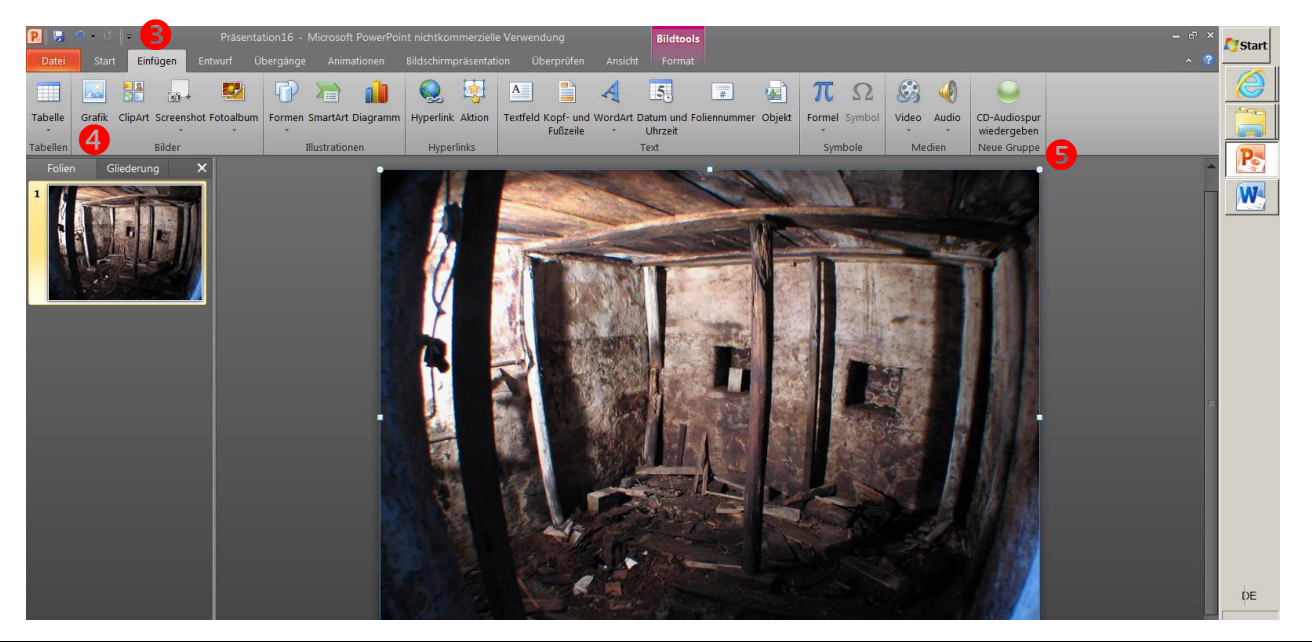

## COMPUTERIA SOLOTHURN

- Füge ein zweites Bild ein
- Aktiviere das neu eingeblendete Register BILDTOOLS/FORMAT
- Klicke in der Gruppe ANPASSEN auf FREISTELLEN
- Passe den vorgeschlagenen Rahmen mit den Anfasspunkten in Rahmenmitteo an deine auszuschneidende Figur an.

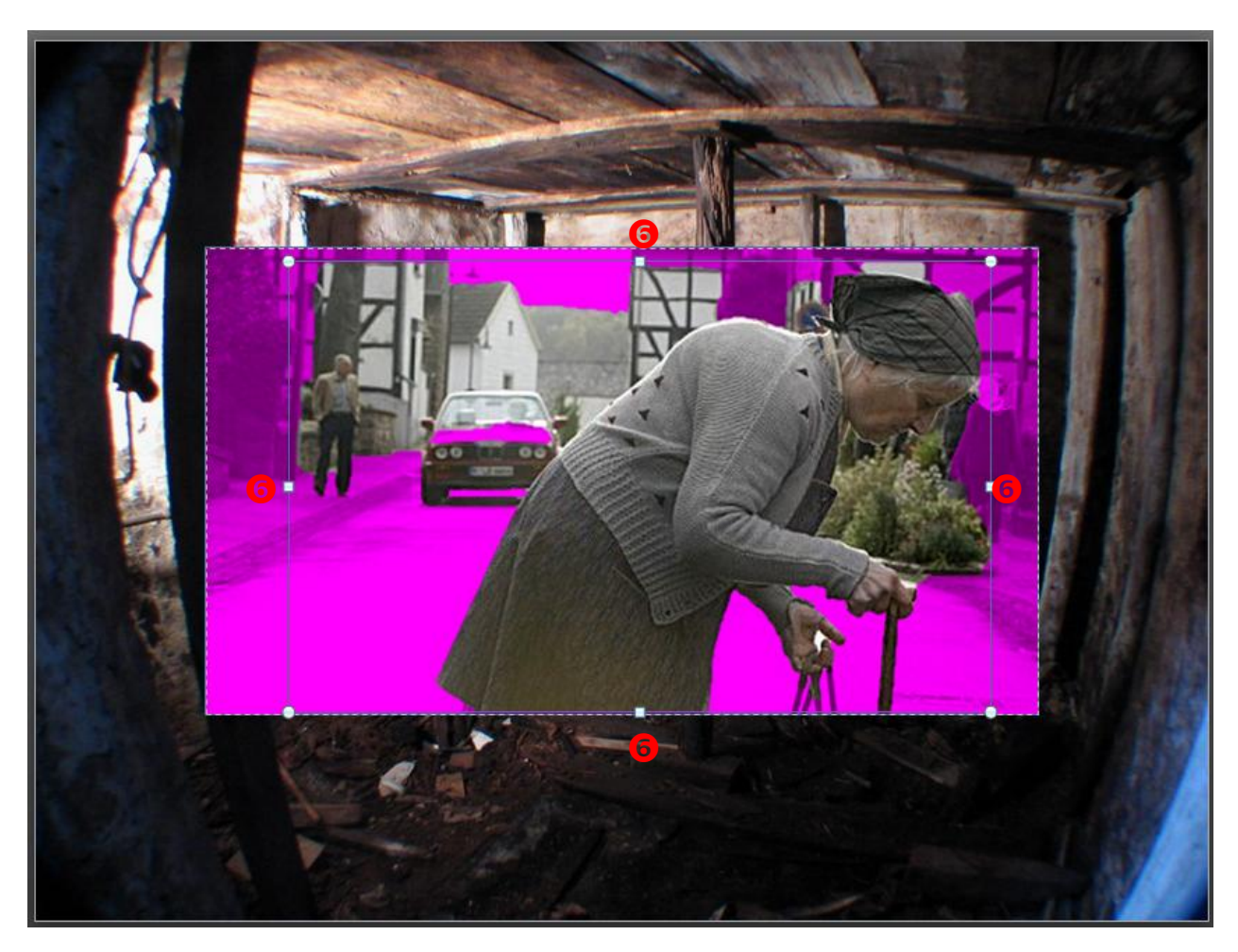

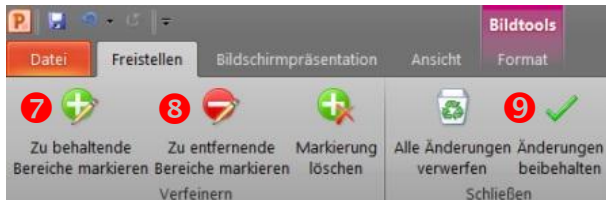

- Aktiviere ZU ENTFERNENDE BEREICHE MARKIEREN . Ziehe mit dem Mausstift über alle zu entfernenden Bildteile. Beim Loslassen der Maus werden diese ebenfalls violett eingefärbt
- Aktiviere bei Bedarf ZU BEHALTENDE BEREICHE MARKIEREN<sup>®</sup> und ziehe auch hier den Mausstift über die entsprechenden Bildteile. Vergrössere zur Bearbeitung kleiner Details mit dem Zoombalken.
- Schliesse deine Freistellung mit ÄNDERUNGEN BEIBEHALTEN 
  ab.

| COMPUTERIA<br>SOLOTHURN                                                                                                    |
|----------------------------------------------------------------------------------------------------|
| Präsentation11 - Microsoft Power   Datei   Start   Einfügen   Entwurf   Übergänge   Animationen   Start   Einfügen   Entwurf   Übergänge   Animationen     Start   Einfügen   Entwurf   Übergänge   Animationen     Präsentation11 - Microsoft Power     Animationen     Präsentation11 - Microsoft Power     Animationen     Präsentation11 - Microsoft Power     Präsentation11 - Microsoft Power     Animationen     Präsentation11 - Microsoft Power     Animationen     Präsentation11 - Microsoft Power     Präsentation11 - Microsoft Power     Animationen     Präsentation11 - Microsoft Power     Animationen     Präsentation11 - Microsoft Power     Präsen     Präsen     Präsen     Präsen     Präsen     Präsen     Präsen     Präsen     Präsen     Präsen     Präsen     Präsen     Präsen     Präsen     Präsen     Präsen        Präsen |
| Bearbeite dein Bild nach Bedarf mit: KORREKTUREN                                                                                                    |
| FARBE                                                                                                    |
| KÜNSTLERISCHE EFFEKTE                                                                                                    |
| Drehe das Bild und verschiebe es mit gedrückter linker Maustaste an den gewünschten Platz                                                                                                    |
|                                                                                                    |

Alle zur Bildbearbeitung benötigten Werkzeuge findest du im Register Bildtools/Format. Dieses Register wird nur bei markiertem Bild eingeblendet.

| 😢 🛃 🧆 🕫 🖛 Präsentation16 - Microsoft PowerPoint nichtkommerzielle Verwendung |                                                                                   |                                                              |  |                    | Bildtools |   |        |                                                                                 | – c <sup>7</sup> ×                                              | Start                                            |                                  |    |
|------------------------------------------------------------------------------|-----------------------------------------------------------------------------------|--------------------------------------------------------------|--|--------------------|-----------|---|--------|---------------------------------------------------------------------------------|-----------------------------------------------------------------|--------------------------------------------------|----------------------------------|----|
| Datei                                                                        |                                                                                   |                                                              |  |                    |           |   | Format |                                                                                 |                                                                 |                                                  | ^ 😲 -                            |    |
| Freistellen                                                                  | <ul> <li>Korrekturen *</li> <li>Farbe *</li> <li>Künstlerische Effekte</li> </ul> | II Bilder komprimieren<br>Bild ändern<br>Bild zurücksetzen - |  | -                  | -         | - |        | <ul> <li>Grafikrahmen *</li> <li>Bildeffekte *</li> <li>Bildlayout *</li> </ul> | Ebene nach vorne -<br>C Ebene nach hinten -<br>S Auswahlbereich | I⊉ Ausrichten *<br>I⊉ Gruppieren *<br>S Drehen * | Zuschneiden 🕁 Breite: 23.78 cm 🗘 |    |
| Anpassen                                                                     |                                                                                   |                                                              |  | Bildformatvorlagen |           |   |        | 15                                                                              | Anorda                                                          | en                                               | Größe 🕠                          | Da |